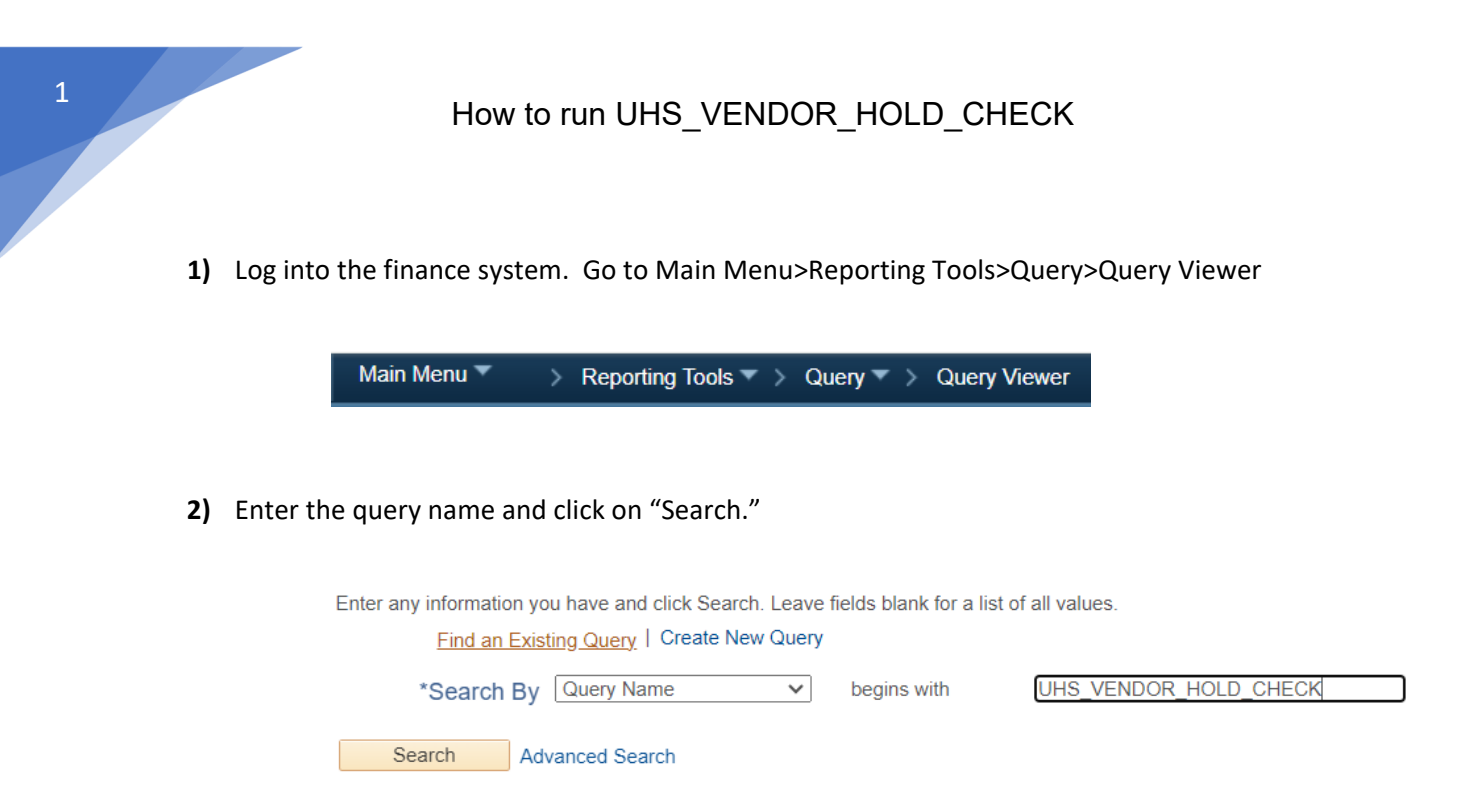

**3)** Select "UHS\_AP\_SEARCH\_FOR\_VENDORS". You may click on Excel.

| *Folder View All Folder | ers V                    |        |        |                                                               |               |          |                         |                     |  |  |
|-------------------------|--------------------------|--------|--------|---------------------------------------------------------------|---------------|----------|-------------------------|---------------------|--|--|
| Query                   |                          |        |        | Personalize   Find   View All   🔄   📑 First 🕢 1-2 of 2 🕟 Last |               |          |                         |                     |  |  |
| Query Name              | Description              | Owner  | Folder | Run to Run to<br>HTML Excel                                   | Run to<br>XML | Schedule | Definitional References | Add to<br>Favorites |  |  |
| UHS_VENDOR_HOLD_CHECK   | Search for AP/PO vendors | Public |        | HTML Excel                                                    | XML           | Schedule | Lookup References       | Favorite            |  |  |

**4)** Enter the vendor name or DBA name. Enter % in the fields that you are not using. Click on "OK."

Note: You can also search for a vendor based on their partial name. For example, you can enter Tejas% in the name field.

| UHS_VENDOR_HOLD_CHECK |        |  |  |  |  |  |
|-----------------------|--------|--|--|--|--|--|
| Name Like:            | Tejas% |  |  |  |  |  |
| DBA/Dept Like:        | %      |  |  |  |  |  |
| FID/SSN Like:         | %      |  |  |  |  |  |
| Zip Code Like:        | %      |  |  |  |  |  |
| Vendor ID Like:       | %      |  |  |  |  |  |
| OK                    | Cancel |  |  |  |  |  |

**5)** Take a screen snapshot of the query result <u>with the date</u> displayed on your screen. The vendor is NOT on hold if "Y" is indicated in the Open for Ordering column. You may use the date/time stamp on the vendor hold status check document.

| A                                      | В                                     | c                                    | D              | E                 | F              | G                               | н                                | 1              |
|----------------------------------------|---------------------------------------|--------------------------------------|----------------|-------------------|----------------|---------------------------------|----------------------------------|----------------|
| Name Like - TEJAS%,DBA/Dept Like-%,FID | 22                                    |                                      |                |                   |                |                                 |                                  |                |
| Supplier ID                            | Primary Name                          | Payee Name                           | DBA/Department | Open for Ordering | Address Status | Address Status Addres Address 1 |                                  | Address 2      |
| 0000005155                             | TEJAS MATERIALS INC                   |                                      |                | Y                 | A              | :                               | 2 1902 Weber St                  | Ť.             |
| 0000005155                             | TEJAS MATERIALS INC                   | TEJAS MATERIALS INC                  |                | Y                 | A              |                                 | 1 1902 WEBER ST                  |                |
| 000008708                              | TEJAS CAFE INC                        | TEJAS CAFE INC                       |                | Y 🍂               | A              |                                 | 1 P O BOX 4409                   |                |
| 000008708                              | TEJAS CAFE INC                        | TEJAS CAFE INC                       |                | Y                 | A              |                                 | 2 1901 D TEXAS AVE S             |                |
| 000009818                              | TEJAS OFFICE PRODUCTS INC             |                                      |                | Y                 | A              |                                 | 2 1225 W. 20TH STREET            | COSIGNEE #503  |
| 0000009818                             | TEJAS OFFICE PRODUCTS INC             |                                      |                | Y                 | A              |                                 | 3 1225 W. 20TH STREET            |                |
| 0000009818                             | TEJAS OFFICE PRODUCTS INC             |                                      |                | Y                 | A              | 4                               | 4 1225 WEST 20TH STREET          |                |
| 0000009818                             | TEJAS OFFICE PRODUCTS INC             | TEJAS OFFICE PRODUCTS INC            |                | Y                 | A              |                                 | 1 1225 W 20th St                 |                |
| 0000010822                             | TEJAS MUNICIPAL SUPPLY & MFG          |                                      |                | Y                 | A              |                                 | 2 430 E. HELMS                   | SUITE #C-3     |
| 0000010822                             | TEJAS MUNICIPAL SUPPLY & MFG          | TEJAS MUNICIPAL SUPPLY & MFG         |                | Y                 | A              |                                 | 1 430 E Helms Rd Ste D3          |                |
| 0000027171                             | TEJAS OFFICE PRODUCTS INC             | TEJAS OFFICE PRODUCTS INC            |                | Y                 | A              |                                 | 1 1225 W 20th St                 |                |
| 0000027171                             | TEJAS OFFICE PRODUCTS INC             | TEJAS OFFICE PRODUCTS INC            |                | Y                 | A              |                                 | 3 1227 W 20th Street             |                |
| 0000032438                             | TEJAS BOILER SERVICES INC             | TEJAS BOILER SERVICES INC            |                | N                 | A              |                                 | 1 7206 Elbert St                 |                |
| 0000032438                             | TEJAS BOILER SERVICES INC             | TEJAS BOILER SERVICES INC            |                | N                 | A              |                                 | 2 PO Box 23895                   |                |
| 0000076087                             | TEJAS SHEET METAL SHOP                | TEJAS SHEET METAL SHOP               |                | Y                 | A              |                                 | 1 6204 FULTON                    |                |
| 0000082370                             | TEJAS COFFEE LLC                      | TEJAS COFFEE LLC                     |                | Y                 | A              |                                 | 1 1918 Taft St                   |                |
| 0000086923                             | TEJAS ELEVATOR CO HOUSTON INC         | TEJAS ELEVATOR CO HOUSTON INC        |                | Y                 | A              |                                 | 1 11811 East Freeway Ste 230     |                |
| 0000097746                             | TEJAS MOTORSPORTS                     | TEJAS MOTORSPORTS                    |                | Y                 | A              |                                 | 1 347 South Main Street          |                |
| 0000100544                             | TEJAS ELECTRICAL SERVICES, INC        | TEJAS ELECTRICAL SERVICES, INC       |                | Y                 | A              |                                 | 1 23919 Lenze Road               |                |
| 0000133145                             | TEJAS TUBULAR PRODUCTS INC            | TEJAS TUBULAR PRODUCTIONS INC        |                | Y                 | A              |                                 | 1 8799 N LOOP E STE 300          |                |
| 0000159345                             | TEJAS PACKING AND CRATING LLC         | TEJAS PACKING AND CRATING LLC        |                | Y                 | A              |                                 | 1 9522 FM 2920 Road              |                |
| 0000176334                             | TEJASWINI ANGULURI, NAGA VENKATA SLVA | NAGA VENKATA SIVA TEJASWINI ANGULURI |                | Y                 | A              |                                 | 1 8450 Cambridge Street Apt 2143 |                |
|                                        |                                       |                                      |                |                   |                |                                 |                                  |                |
|                                        |                                       |                                      |                |                   |                |                                 |                                  |                |
|                                        |                                       |                                      |                |                   |                |                                 |                                  |                |
|                                        |                                       |                                      |                |                   |                |                                 |                                  |                |
|                                        |                                       |                                      |                |                   |                |                                 |                                  |                |
|                                        |                                       |                                      |                |                   |                |                                 |                                  |                |
|                                        |                                       |                                      |                |                   |                |                                 |                                  |                |
|                                        |                                       |                                      |                |                   |                |                                 |                                  |                |
|                                        |                                       |                                      |                |                   |                |                                 |                                  |                |
|                                        |                                       |                                      |                |                   |                |                                 |                                  |                |
|                                        |                                       |                                      |                |                   |                |                                 |                                  |                |
|                                        |                                       |                                      |                |                   |                |                                 |                                  |                |
|                                        |                                       |                                      |                |                   |                |                                 |                                  |                |
|                                        |                                       |                                      |                |                   |                |                                 |                                  |                |
|                                        |                                       |                                      |                |                   |                |                                 |                                  |                |
|                                        |                                       |                                      |                |                   |                |                                 |                                  |                |
|                                        |                                       |                                      |                |                   |                |                                 |                                  |                |
|                                        |                                       |                                      |                |                   | 1              |                                 | 1                                | _ \            |
| sneeti                                 |                                       |                                      |                |                   |                |                                 |                                  |                |
| idy                                    |                                       |                                      |                |                   |                |                                 | <b>#</b>                         | III - I X + 10 |
|                                        | 📫 👩 🚍 👧 🛝 🐲                           | x 🗄 📶 🕅                              |                |                   |                |                                 |                                  | 9:42 A         |
|                                        | 🗕 📣 🔤 🐘 👘                             |                                      |                |                   |                |                                 |                                  | 8/21/2         |

6) Upload the screen snapshot with the corresponding P-Card expense report to the finance system.

If the query does not display any results, the vendor is not set up in the finance system. You will need to obtain a W-9 from the vendor, and send it to <u>vendorid@uh.edu</u> to request Vendor ID to check the vendor hold status in the Comptroller's vendor database. The subject line for the e-mail should indicate "Vendor Hold Search."